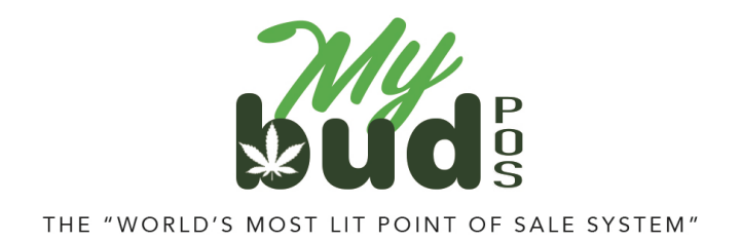

1/24/24

## Reporting Sales to Metrc or BioTrack

Metrc requires you to report sales either by weight or by quantity (units) depending on the product type and to "map" each product to Metrc categories set by the state. This is easy to do.

- 1) Login to your Proteus 420 account by logging in to your MyBud Merchant Portal
- 2) In your Proteus 420 account, click on an item and you will see the following screen. Click the drop down to choose whether or not a particular item should report by weight or quantity ("Qty").

| e: 🖲 Product   🔿 S                                     | ervice   ◯ Plant   ◯ Component   ◯ Fees |                  |          |               |   |  |
|--------------------------------------------------------|-----------------------------------------|------------------|----------|---------------|---|--|
| asic Information                                       | Physical Information                    |                  |          |               |   |  |
| Product Name                                           | Spinello Mango Infused PR Prerolls      | Weight           | 1        | g (each item) | ) |  |
| metrc Name                                             | Spinello Mango Infused PR               | Net wt           |          | g             |   |  |
| Short Descrip                                          |                                         | MJ wt            |          | g             |   |  |
| SKU                                                    | 06011                                   | Pack             |          | Per           | 0 |  |
| JPC                                                    | 206011000002                            | UOM              | ~        | •             |   |  |
| Active C On Website - Featured - Recurring - Subs-Only |                                         | Fulfill By       | Qty      |               | ~ |  |
| Med Sales Only                                         |                                         | Report By        | Qty      |               | ~ |  |
| ncome Account                                          | Retail Medicinal 👻                      | State Rep        | Otv ~    |               |   |  |
| Cost Account                                           | Cannabis Purchase 👻                     | By<br>OK Metroca | ategory: |               |   |  |
| Asset Account                                          | Cash -                                  | None.            |          |               |   |  |
| Strain                                                 | ✓ +                                     | Unit Weight      |          | 0             |   |  |
| Grade                                                  |                                         | Unit Wt<br>UOM   | ~        | •             |   |  |
| Taxable                                                |                                         | Location         | - All -  |               | ~ |  |

 Go to Data Exchanges > Categories. Your Proteus category will match your MyBud department. Make sure that each of these categories is mapped to the correct Metrc or BioTrack category. As long as you have completed the steps above and have properly set up your Proteus 420 account, your sales should report successfully to Metrc or BioTrack. *It is your responsibility to ensure your sales are reporting properly.* As soon as you begin selling items, we recommend that you login to your Metrc or BioTrack account and ensure that everything looks correct.

You also can check to make sure your Proteus 420 inventory matches your Metrc or BioTrack inventory inside Proteus 420. Go to Data Exchange > Reconcile Inventory. There you will see a list of packages and their quantities. Click "Lookup" next to any package and it will pull up the following screen.

| ode to look for:<br>0E0100001BC300000036 | 6 Search                          |                      |                          |                    |
|------------------------------------------|-----------------------------------|----------------------|--------------------------|--------------------|
| ackage Details - Package                 | History<br>Proteus420 info:       | metrc info:          | Notes                    | Actions            |
| Product Name:                            | APPLE FRITTER flower Flower -gm 🖉 | APPLE FRITTER flower |                          |                    |
| Product's metrc Name:                    | APPLE FRITTER flower              |                      | Name mismatch            |                    |
| Package Type:                            | Retail                            | n/a                  |                          | -                  |
| Current Qty:                             | 115.00                            | 86.9                 | Inventory count mismatch | Adjust Proteus Oty |
|                                          |                                   |                      |                          | View Sales         |
| Status:                                  | Package Active<br>Product Active  | Active               |                          |                    |
| Category:                                |                                   |                      |                          |                    |
| Report By:                               | ltem: Weight<br>Package: Grams    | Grams                |                          | Copy from metro    |
| Weight/UOM:                              | 1 Grams                           |                      |                          |                    |

To change the inventory in Proteus, click the Adjust Proteus Qty button.